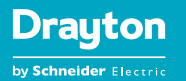

# 

# m<sup>1</sup>Gen<sup>®</sup>e. User Guide

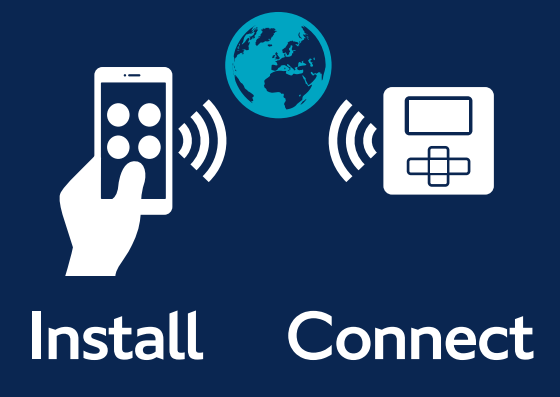

Smart Made Simple

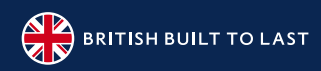

# Meet miGenie.

#### Smart Heating Control For Your Home

Ever wished your home heating was easier to programme?

Dreamed of your controls being as flexible as your lifestyle? miGenie will make your wishes come true.

Control your heating and hot water from wherever you are, whenever you like.

Smart made simple.

#### The miGenie Difference

- Intuitive app controls heating & hot water from wherever you are
- Different pack options for different heating requirements
- Tried, tested and trusted controls developed by a heating controls specialist with over 60 years of experience
- Standard backplate for quick & familiar installation

   no wiring, no mess
- ✓ Works no matter which energy supplier you use
- Can be installed by any heating engineer
- Proven energy saving statistics
- ✓ If the wi-fi connection is down heating can still be adjusted via the controller

+

俞

5

Drayton | mail Genie T714R

Drautor

Press > to boost the zone.

~

Genie NII4R

# I need help with the:

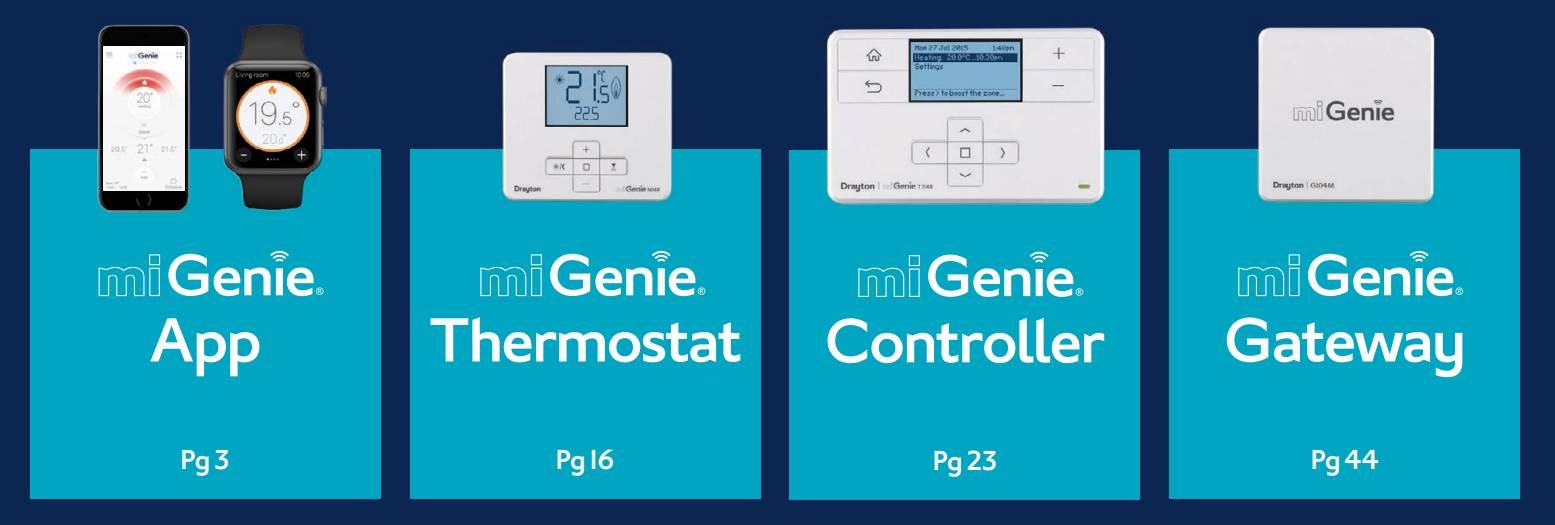

# Click to jump to page

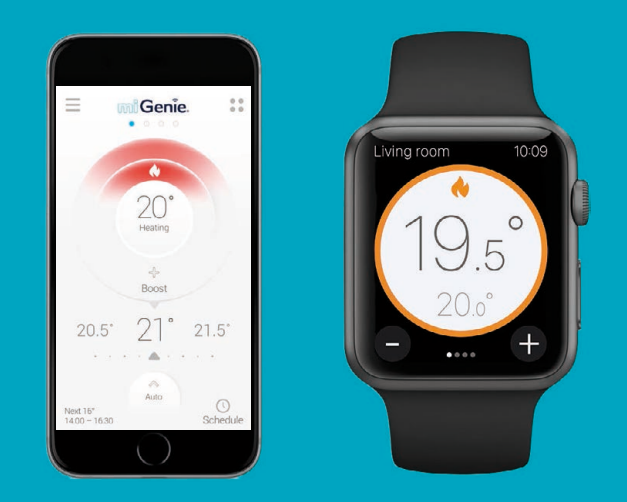

mi Genie. User Guide

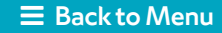

#### miGenie In Your Hand

It's true; there is an app for everything nowadays. But it's the really practical ones that you can't live without; the apps that make a real difference to your life...apps like miGenie.

- The miGenie app really does make smart simple. It's not overcomplicated, it doesn't try and second guess your behaviour patterns - it simply does what you tell it to do.
- Once the app is downloaded you can take a brief tour and you'll be ready to go. It's so intuitive to use you'll get to grips with it in no time.
- The app allows you to control your heating to the level you want. Simply turn it on and off, make it cooler and warmer as you fancy, or set a full schedule and just tweak it when required.

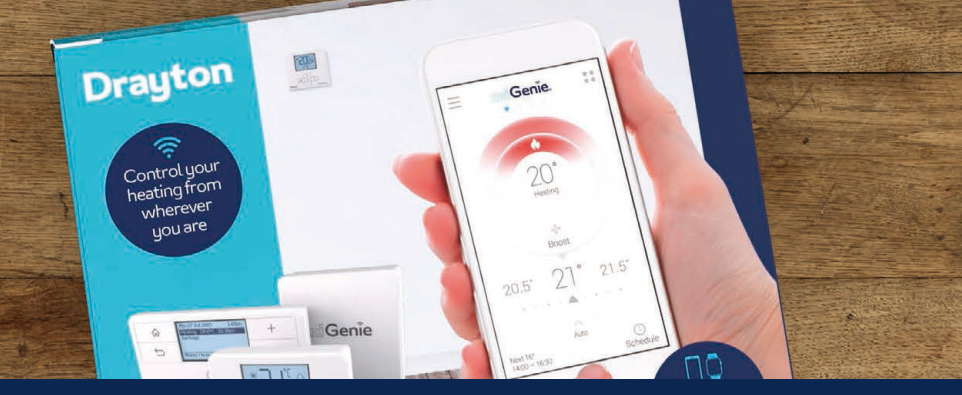

Genie

#### mi Genie. User Guide

#### **Back to Menu**

# I have the following device:

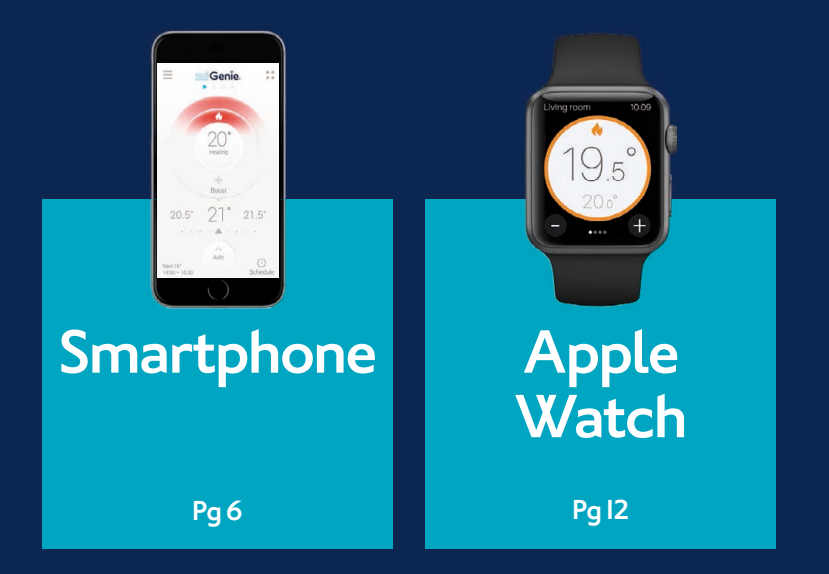

# $\begin{array}{c} \\ \\ \end{array} \} Click to jump to page$

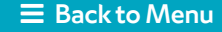

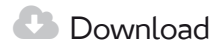

Install the miGenie Wish pack according to the INSTALLATION guide. This must be completed before registering for an account.

You will then need to download the Drayton miGenie app for your smartphone or tablet which is available from the App Store or Google Play.

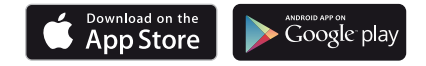

Q Search for miGenie and Install

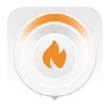

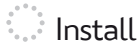

Follow the on-screen instructions to install the app and continue to create your account.

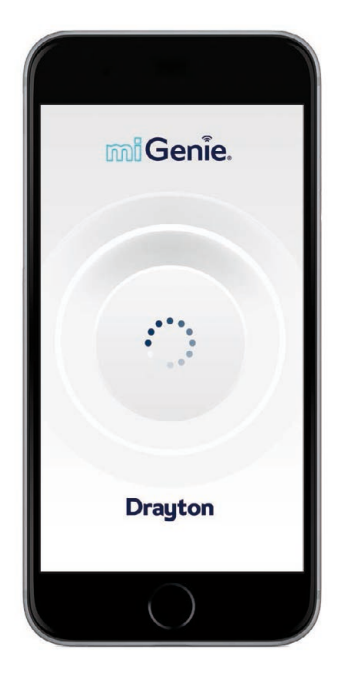

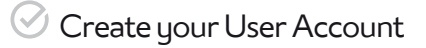

Note: You can only create a User Account when your miGenieWish pack has been fully installed.

The app guides you through the registration process which connects your miGenie system to your e-mail address. During this process you will be asked to press the button on the back of the miGenie gateway which will flash green until the connection is made. A verification e-mail will be sent to you to confirm your e-mail address before the app can be used.

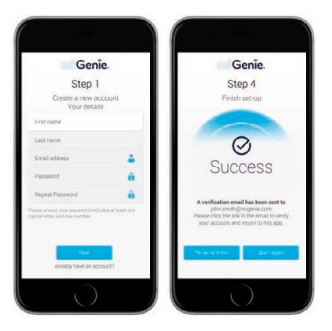

Once the gateway has been registered the system is ready to control your heating and hot water. To control your miGenie system from additional smartphones or tablets simply download and install the app and login using the same e-mail address and password.

#### mi Genie. User Guide

What does the **app homescreen** display?

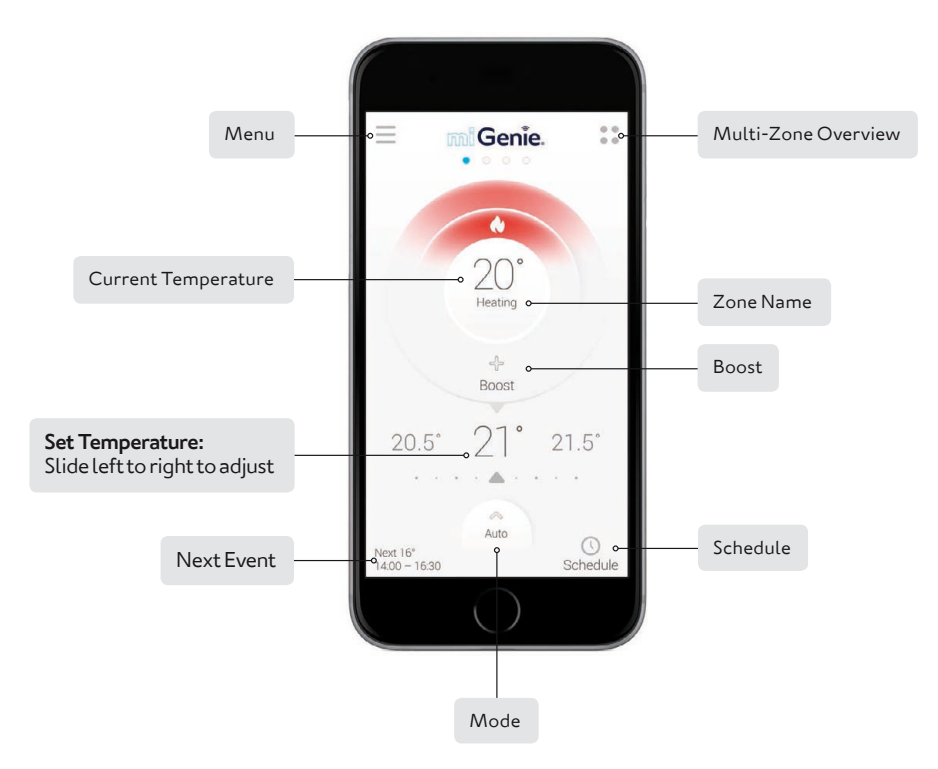

I would like to **check the temperature** of a room or zone.

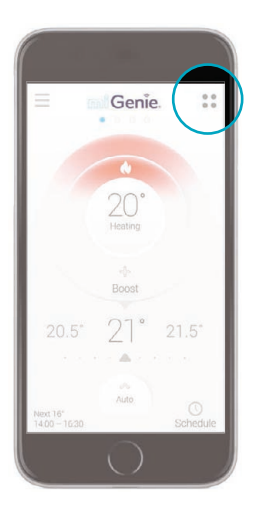

I. Tap the four dot button in the top right of the

app from any screen to see the Multi-Zone

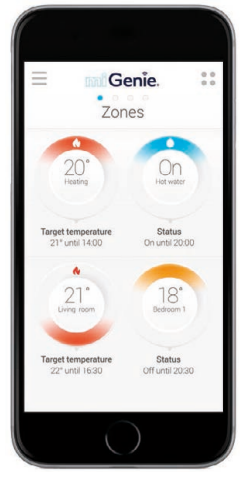

2. Multi Zone Overview. Tap to select a zone.

OR

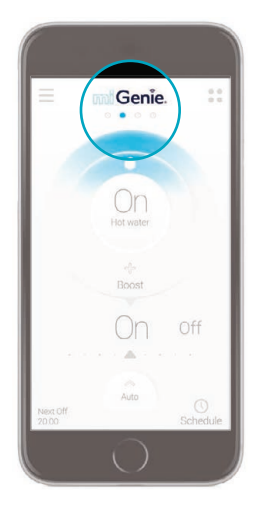

I. Slide through zones by swiping left or right in the highlighted area.

Overview.

#### $\equiv$ Back to Menu

I would like to **change the temperature** of a room or zone.

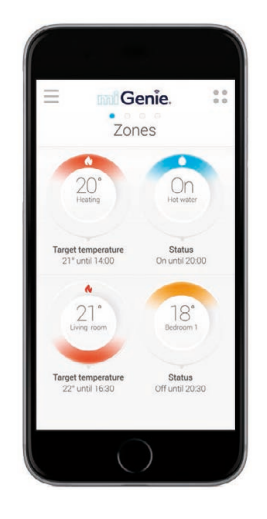

I. TAP desired room or zone.

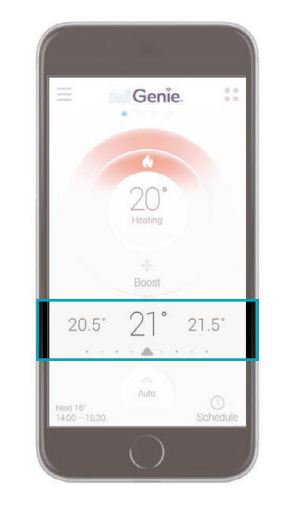

2. To change the temperature of a room or zone, simply slide **LEFT** or **RIGHT** until the desired temperature appears in the middle.

#### **≡** Back to Menu

I would like to **boost** my heating or hot water.

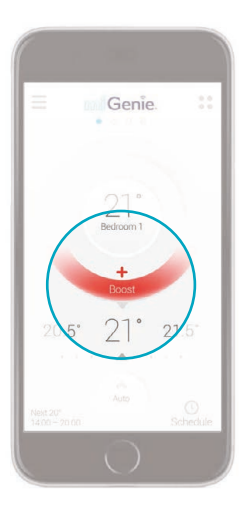

I. To boost temperature, tap BOOST.

\* If you are happy with the current Boost settings, there's no need to press anything else, just leave for 5 seconds and the Boost will be activated.

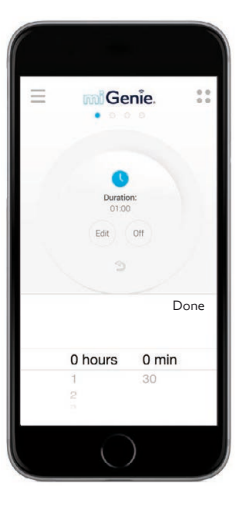

2. Set duration of boost by tapping EDIT and using the time slider, then press DONE.

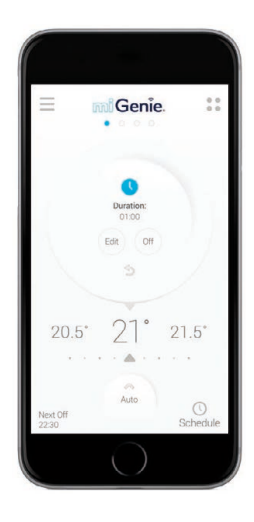

- 3. To adjust Boost temperature simply slide the set temperature left or right.
- 4. To turn boost OFF, simply tap OFF.
- 5. Press 👈 to confirm.

#### mi Genie. User Guide

#### $\equiv$ Back to Menu

I would like to modify my **schedule**.

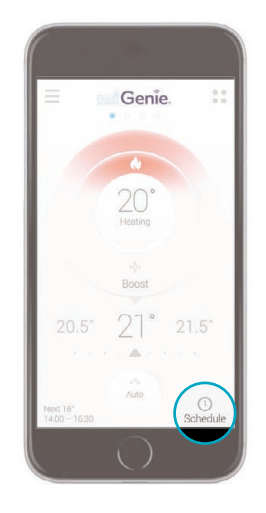

I. To adjust heating schedule, tap **SCHEDULE** in the bottom right corner.

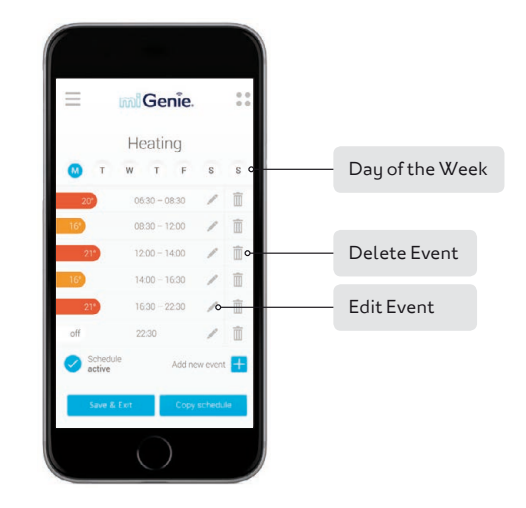

- 2. Use the controls to adjust schedule to desired settings.
- 3. Tap **Save & Exit** to save new schedule.

#### $\equiv$ Back to Menu

# The mil Genie. Apple Watch App

How do I install and access the miGenie app on my **Apple Watch**?

Your Apple Watch should automatically pick up apps that are installed on your linked iPhone.

L

Access MiGenie app from the Apple Watch homescreen.

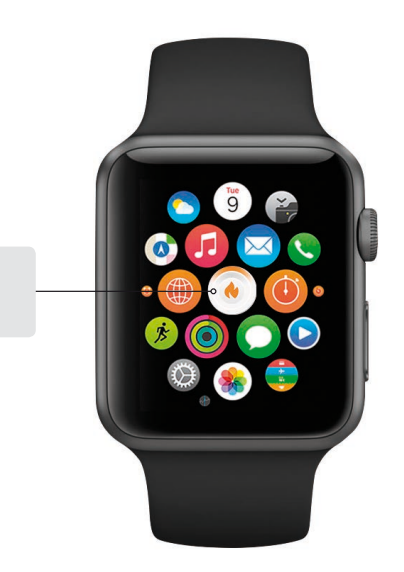

# The mil Genie. Apple Watch App

What does the **app homescreen** display?

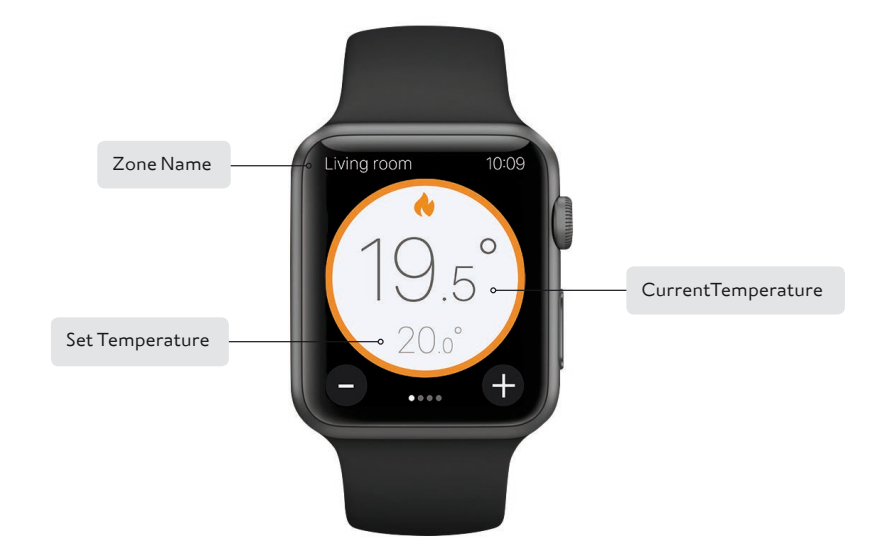

# The mi Genie. Apple Watch App

I would like to **check the temperature** of a room or zone.

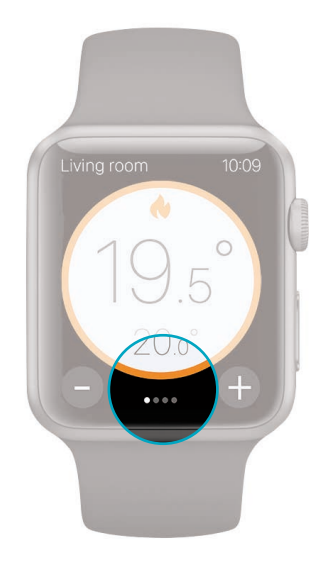

I. Simply slide LEFT and RIGHT to view the different zone temperatures.

# The mil Genie. Apple Watch App

I would like to **change the temperature** of a room or zone.

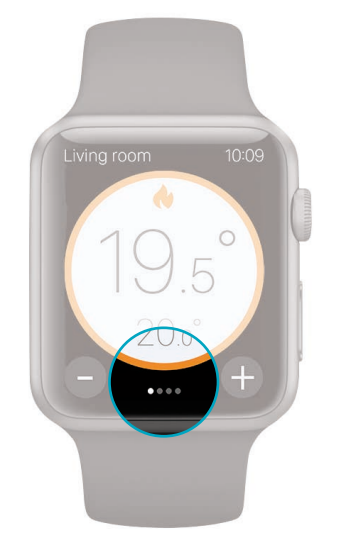

I. Slide LEFT or RIGHT to find desired zone.

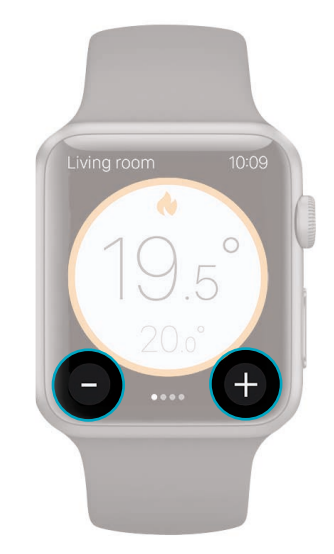

2. To change the temperature of a room or zone, simply tap the +/- areas until desired temperature appears in the middle.

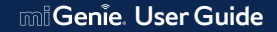

#### **≡** Back to Menu

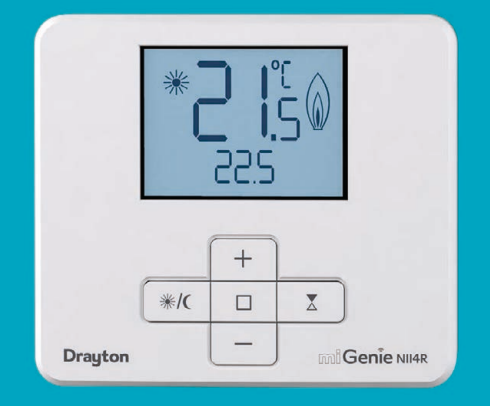

miGenie. User Guide

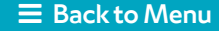

#### What do the buttons do?

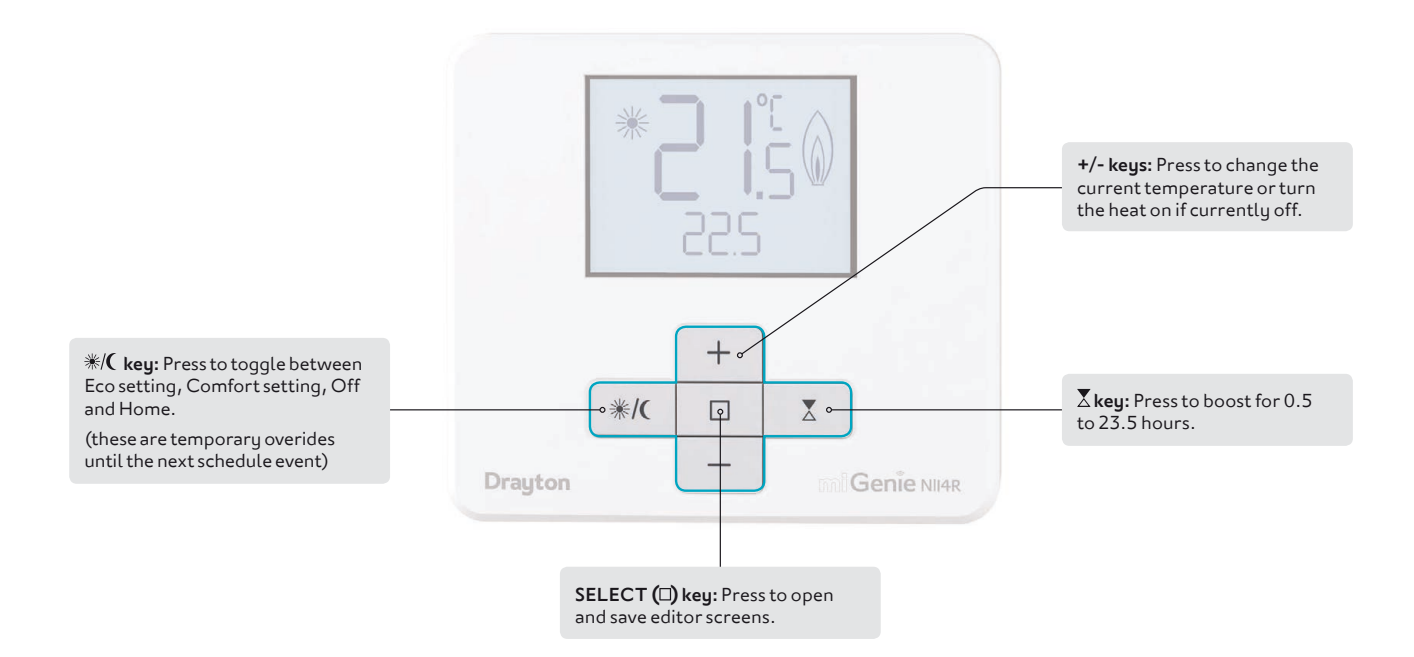

#### What does the **display** tell me?

adjustable within the menu.

Selects the home setting.

pre-set temperatures were changed via +/- key or Off

Also indicates that the

is selected.

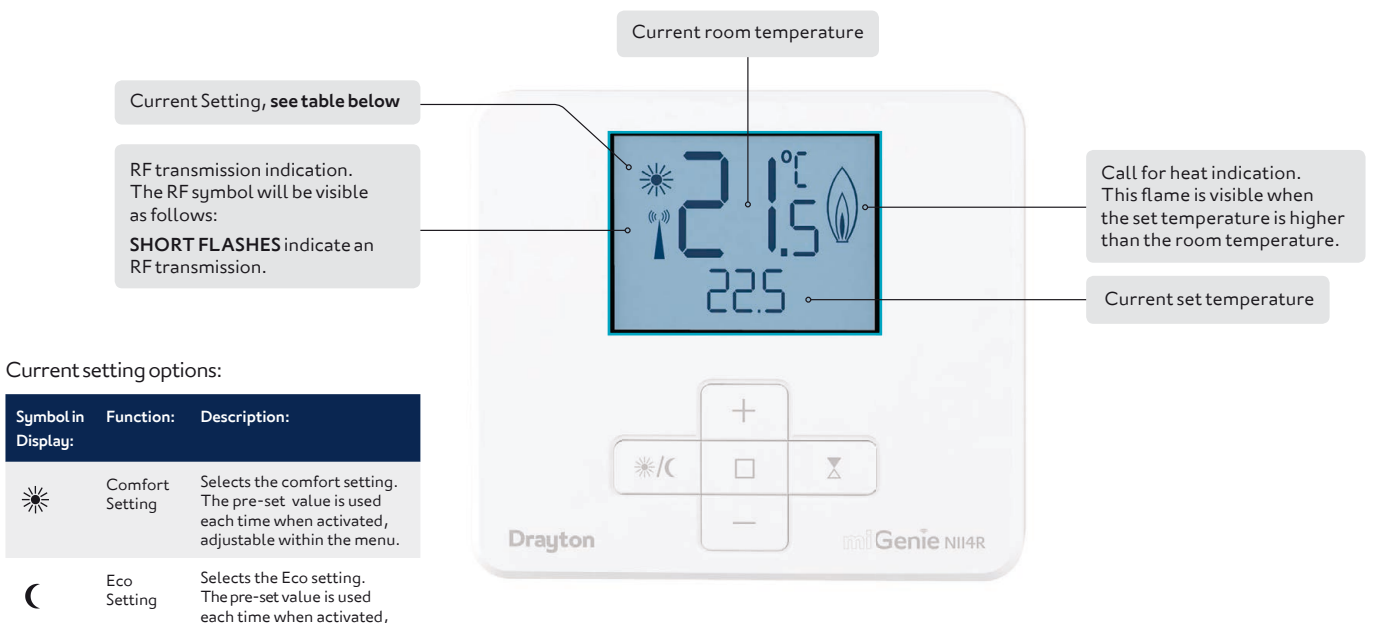

#### 🖉 Note:

the miGenie controller.

#### miGenie. User Guide

Home

Screen

澌

None

#### Back to Menu

I would like to **change** the current temperature.

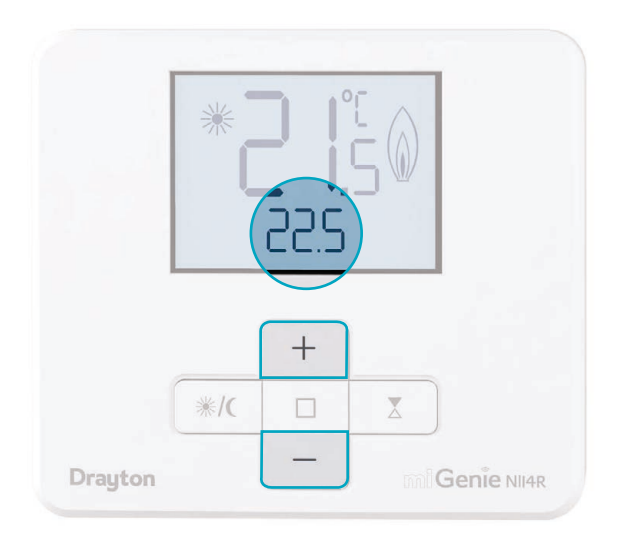

- I. To change the temperature use the **UP** and **DOWN** buttons.
- 2. New set temperature will show below current temperature.

#### mi Genie. User Guide

#### **≡** Back to Menu

#### I would like to boost my heating.

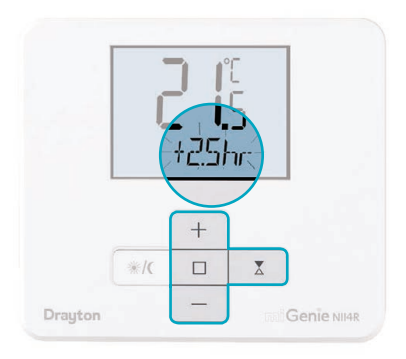

- To boost the temperature, press the boost (∑) button.
- 2. Press +/- to adjust the time between 0.5 to 23.5 hours. Press (□) to confirm.

| Drayton | */( | + | ک<br>Genie Nil4R |
|---------|-----|---|------------------|

3. Press +/- to adjust the boost temperature, press (□) to confirm.

#### OR

Pushing the boost  $(\mathbf{X})$  button once will automatically boost to the previous settings (one touch boost).

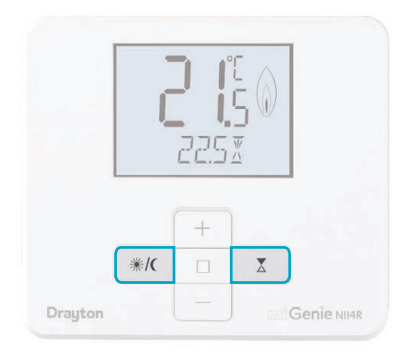

Boost can be cancelled by pressing the boost (∑) button or <sup>\*</sup>/(.

#### How do I know when to change the batteries?

When the batteries start to run low a battery icon will flash in the display to indicate "low battery", during this time the miGenie thermostat will function normally.

When the battery icon alone is shown in the display, the batteries are completely exhausted and the miGenie thermostat will cease to function.

|         |     | <b>)  °C</b><br> C | 50                 |
|---------|-----|--------------------|--------------------|
|         | */( | +                  | X                  |
| Drayton |     | -                  | <b>Genie</b> NII4R |

#### How do I replace the batteries?

Remove the battery covers as shown.

Replace the batteries with  $2 \times 1.5 \vee IEC LR6$  (AA) Alkaline batteries ensuring correct orientation.

Replace the battery covers pressing fully home.

#### Battery Handling:

Batteries, rechargeable or not, should not be disposed of into ordinary household waste. Instead, they must be recycled properly to protect the environment and cut down the waste of precious resources.

Your local waste management authority can supply details concerning the proper disposal of batteries.

In compliance with the EU Directive 2006/66/EC, the buttoncell battery located on the printed circuit board inside the product, can be removed at the end of the product life, by professional personnel only.

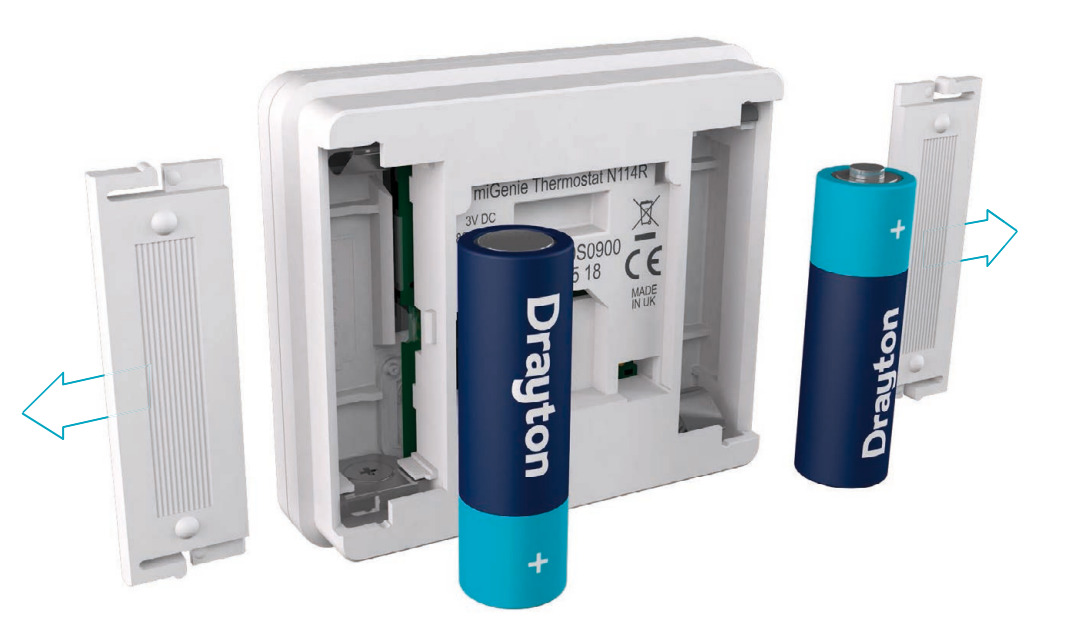

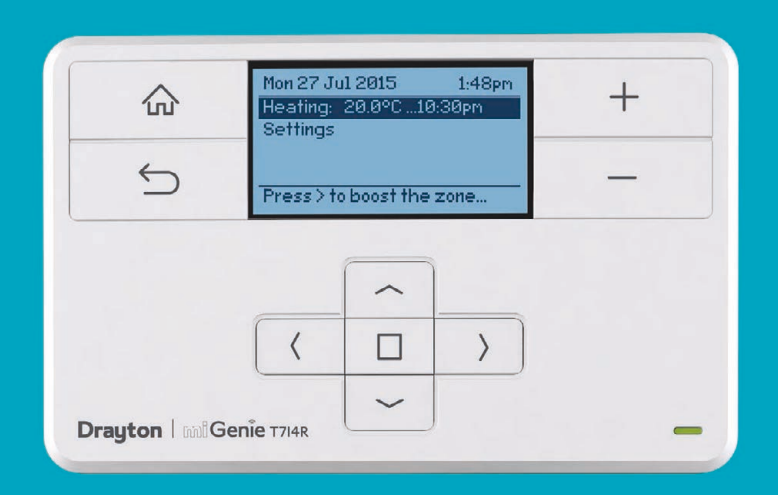

mi Genie. User Guide

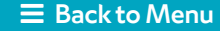

#### What do the buttons do?

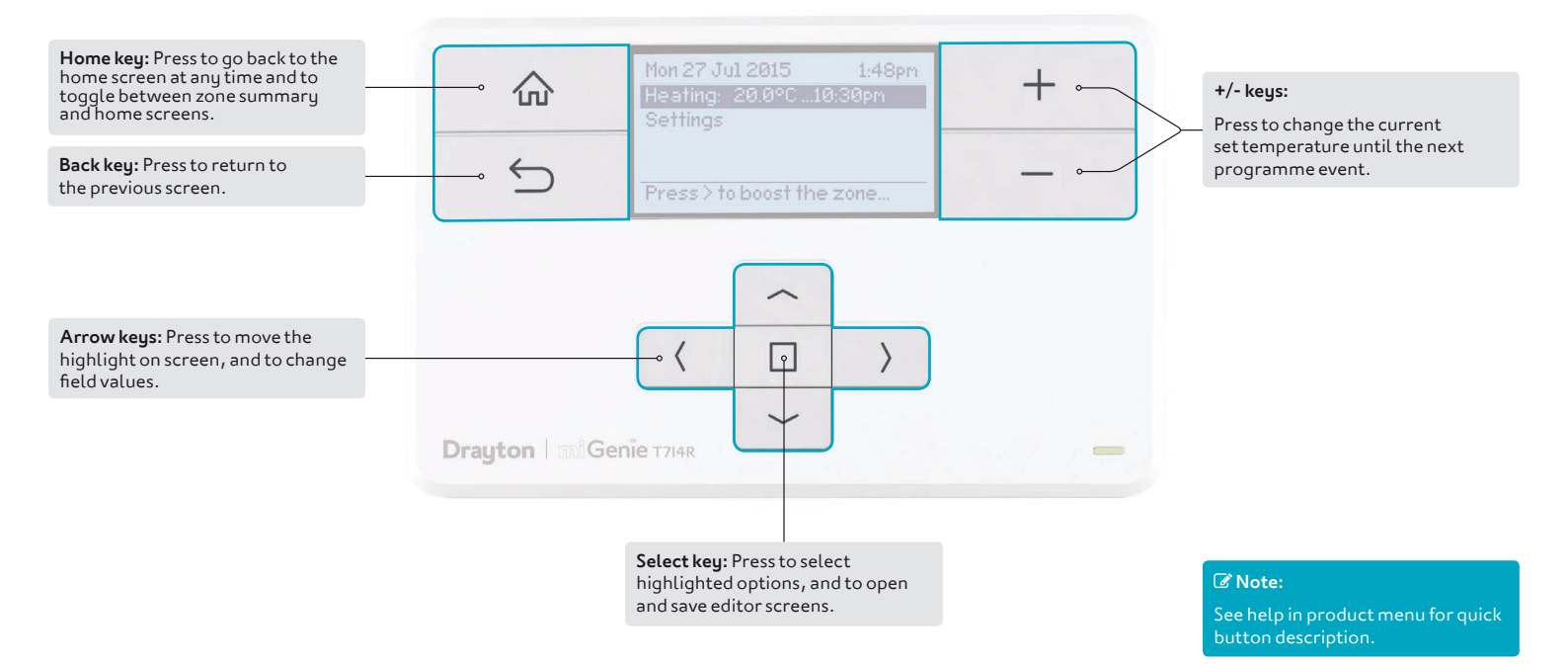

#### **Back to Menu**

#### What does the **LED** show?

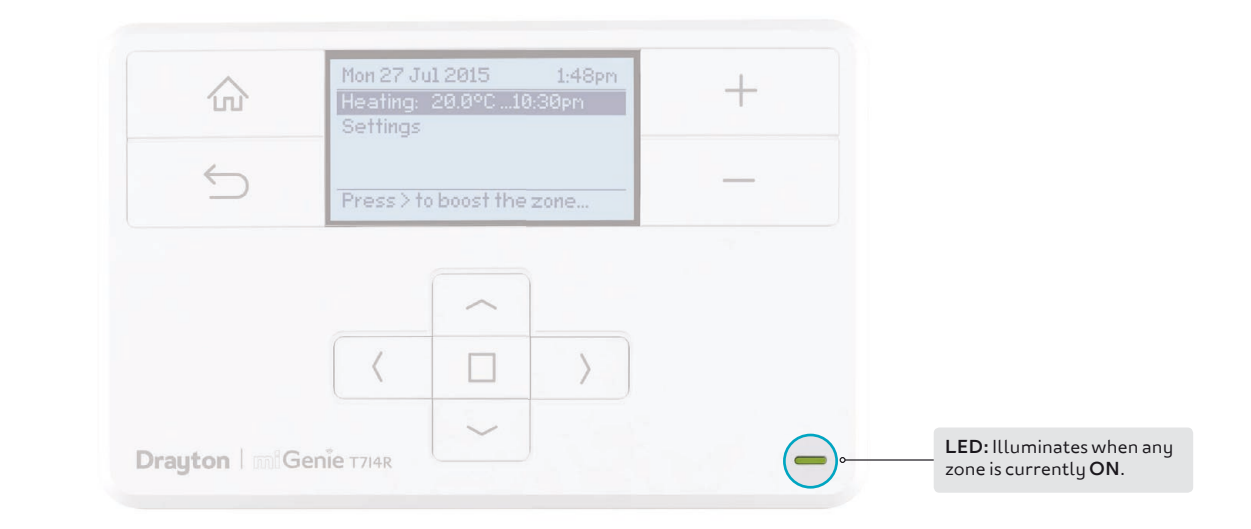

#### What does the **zone summary screen** tell me?

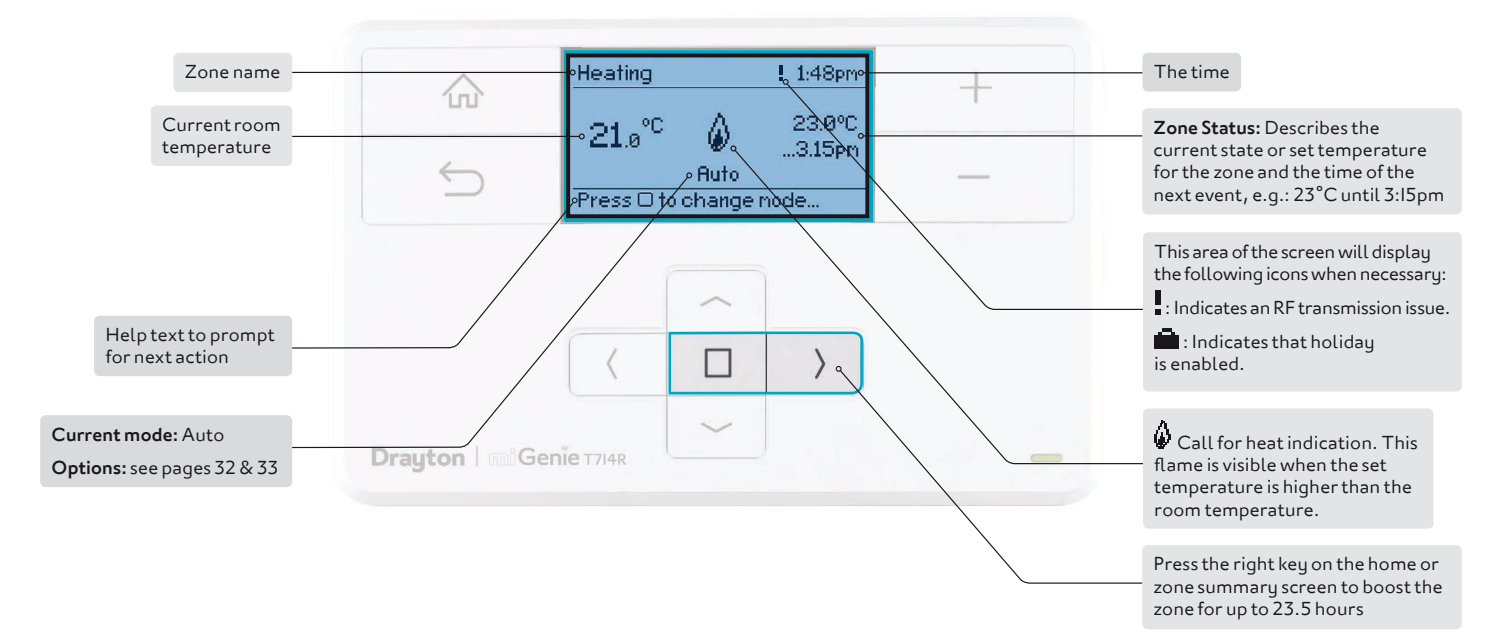

#### I have a **T7I4R** Controller. What does the **homescreen** tell me?

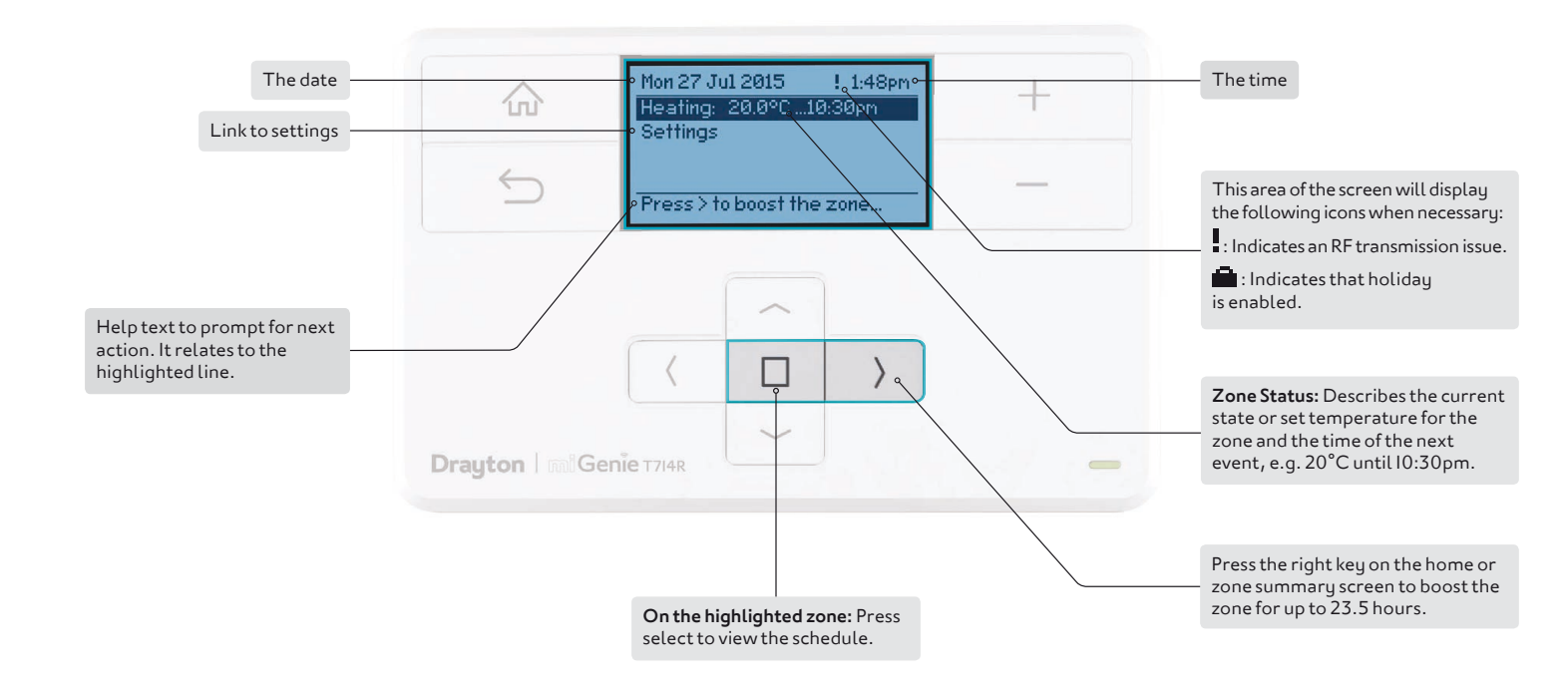

I have a T724R or T744R Controller. What does the homescreen tell me?

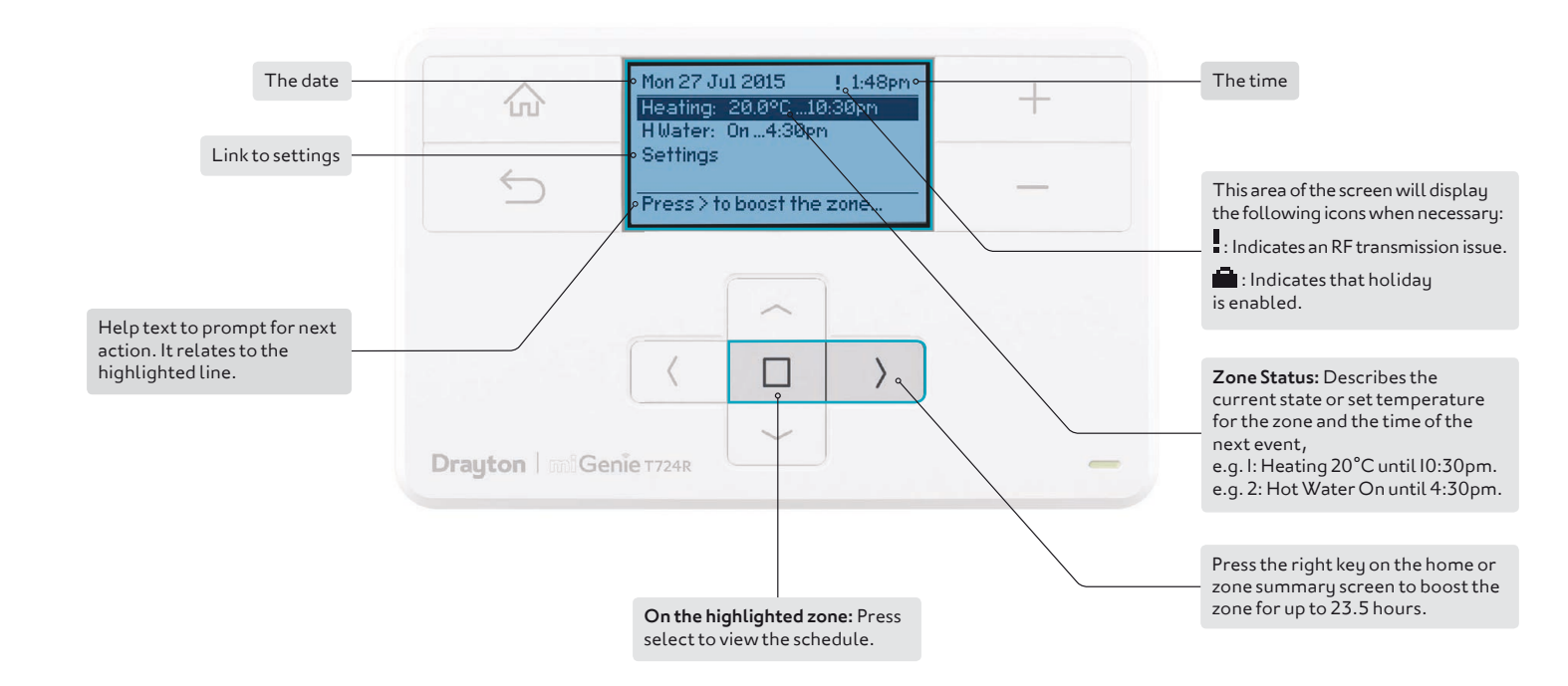

I would like to change the **current temperature**.

#### From the homescreen

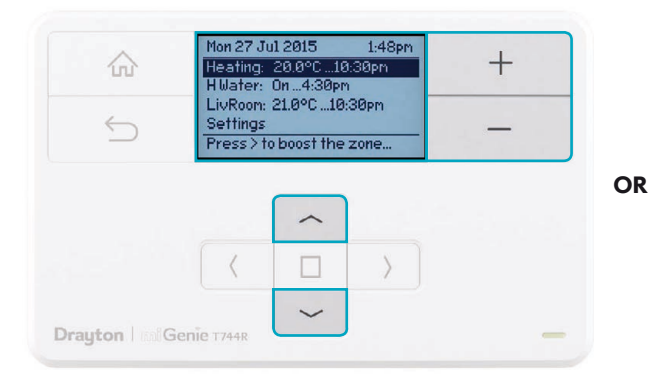

- I. If desired zone is highlighted, simply use the +/buttons to change the temperature.
- OR use the UP and DOWN buttons to highlight desired zone, then use +/- buttons to change the temperature.

#### From the zone summary screen

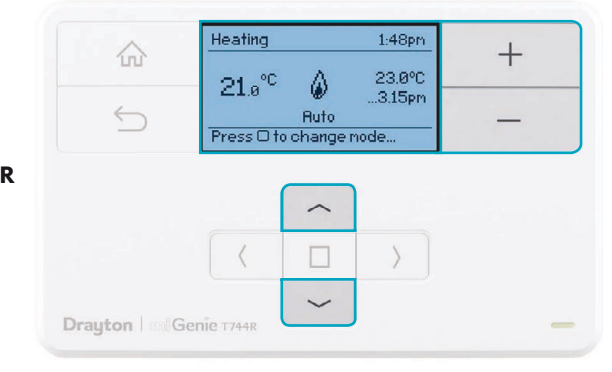

I. Use +/- buttons or the UP and DOWN cursor buttons to change temperature.

#### mi Genie. User Guide

#### **Back to Menu**

I would like to **boost** my heating or hot water from the **homescreen**.

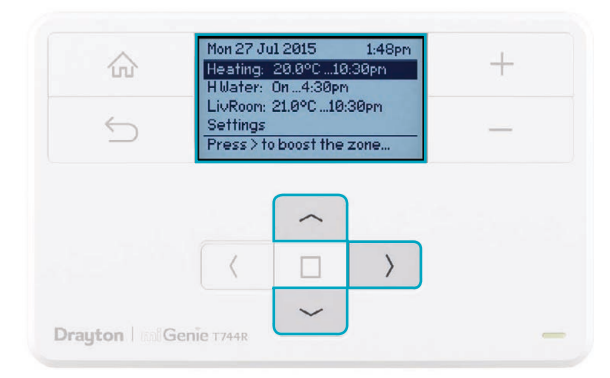

- I. Use UP and DOWN buttons to select desired zone.
- 2. Press RIGHT button to boost the temperature.

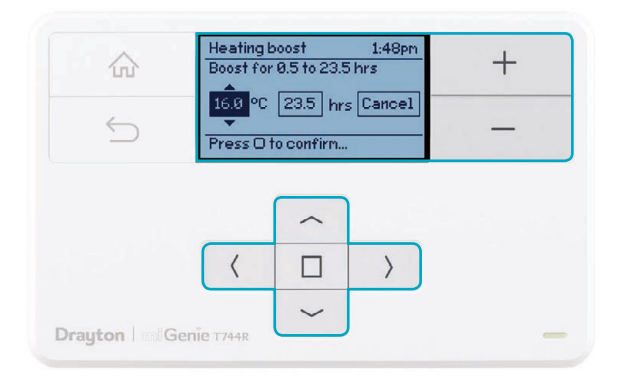

- 3. Adjust the temperature and/or duration of the Boost period if required.
- 4. Press **SELECT** (D) to confirm or after 2 minutes it will return to the zone summary screen automatically.

I would like to **boost** my heating or hot water from the **zone summary**.

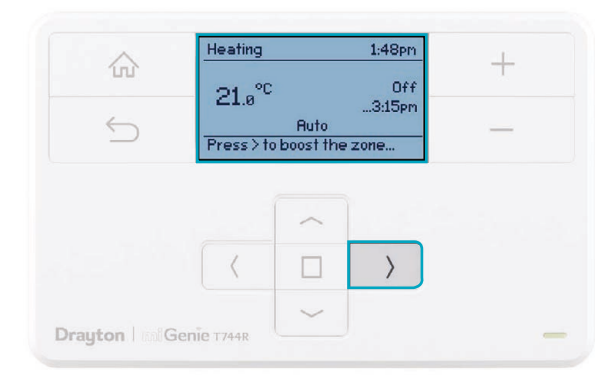

I. Press RIGHT button to boost the temperature.

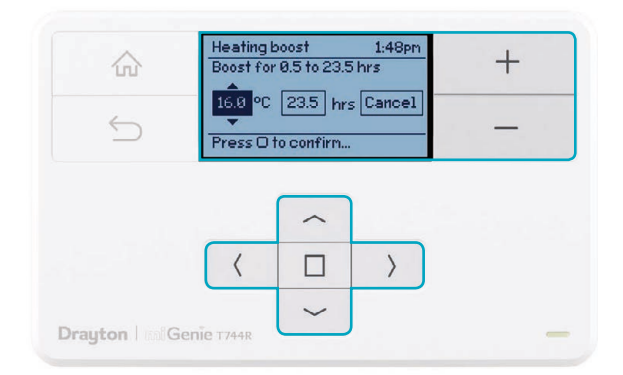

- 2. Adjust the temperature and/or duration of the Boost period if required.
- 3. Press **SELECT** (D) to confirm or after 2 minutes it will return to the zone summary screen automatically.

I would like to change the **zone mode** with a thermostat.

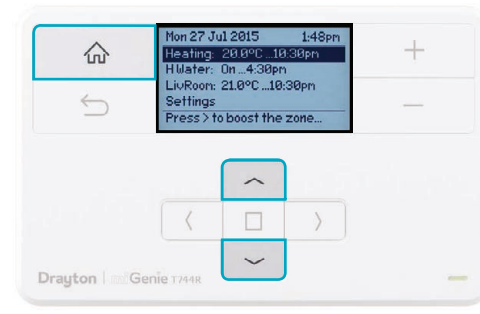

- I. Use UP and DOWN buttons to select desired zone.
- 2. Press the **HOME** button to show the zone summary.

| $\triangle$ | Heating           |                  | 1:48pm | + |
|-------------|-------------------|------------------|--------|---|
| uu          | 21.0°C            | ۵                | 23.0°C |   |
| $\leq$      | Press () to       | Auto<br>change r | iode   | — |
|             |                   |                  |        |   |
|             |                   | -                |        |   |
|             | The second second | ~                |        |   |
|             | <                 |                  | >      |   |
|             | <                 |                  | >      |   |

- 3. Press SELECT () to show the mode options.
- 4. Use **UP** and **DOWN** buttons to select the desired mode.
- 5. Press SELECT (
  ) to change the mode.

#### Modes available are as follows:

| Mode                                                         | Description                                                                                                    |
|--------------------------------------------------------------|----------------------------------------------------------------------------------------------------|
| AUTO                                                         | The room temperature will be<br>controlled according to the<br>loaded programme schedule.                                             |
| MANUAL                                                       | The room temperature will<br>be controlled continuously<br>according to the set<br>temperature. Use + - key to<br>change temperature. |
| <b>Custom day</b><br>(Use: Illness<br>or holiday at<br>home) | The room temperature will<br>be controlled according to<br>the Custom day timetable.<br>The programme is the same<br>each day.        |
| Always <b>Off</b>                                            | The heating will be off.                                                                                                    |

I would like to change the **zone mode** without a thermostat.

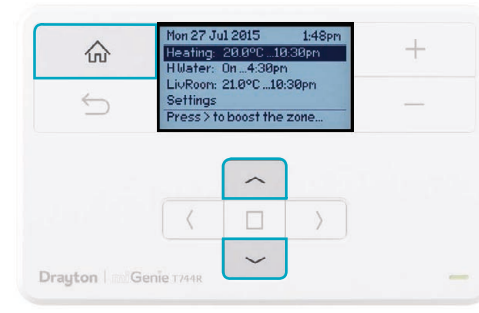

- I. Use **UP** and **DOWN** buttons to select desired zone.
- 2. Press the **HOME** button to show the zone summary.

| $\bigcirc$ | Heating    |           | 1:48pm       | + |
|------------|------------|-----------|--------------|---|
|            |            | Ø         | 0n<br>3.15pm |   |
|            | Press O to | change no | ode          |   |
|            | ſ          | ^         |              |   |
|            | 0          |           |              |   |
|            | <          |           | >            |   |

- 3. Press SELECT () to show the mode options.
- 4. Use **UP** and **DOWN** buttons to select the desired mode.
- 5. Press **SELECT** (
  ) to change the mode.

#### Modes available are as follows:

| Mode              | Description                                                                          |
|-------------------|--------------------------------------------------------------------------------------|
| Αυτο              | The programmer will control the ON & OFF times in line with the programmed schedule. |
| Always <b>OFF</b> | The selected zone will be OFF.                                                       |
| Always <b>ON</b>  | The selected zone will be ON.                                                        |

I would like to view, create or edit a schedule.

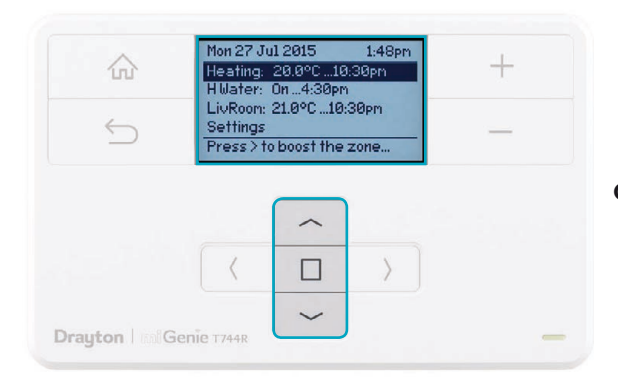

- I. Use UP and DOWN buttons to select desired zone.
- 2. Press **SELECT** (□) to view the schedule.

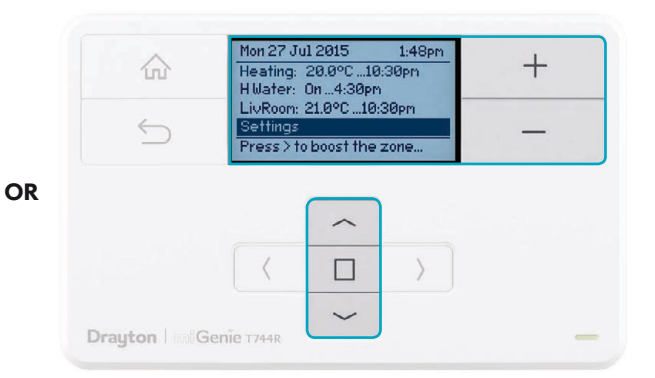

- I. Use UP and DOWN buttons to highlight Settings.
- 2. Press **SELECT** (D) to view the settings menu.
- 3. Use UP and DOWN buttons to highlight Edit schedule.
- 4. Use UP and DOWN buttons to highlight desired zone.
- 5. Press **SELECT** (**D**) to view the schedule.

#### What does the **schedule screen** tell me on a zone **with a thermostat**?

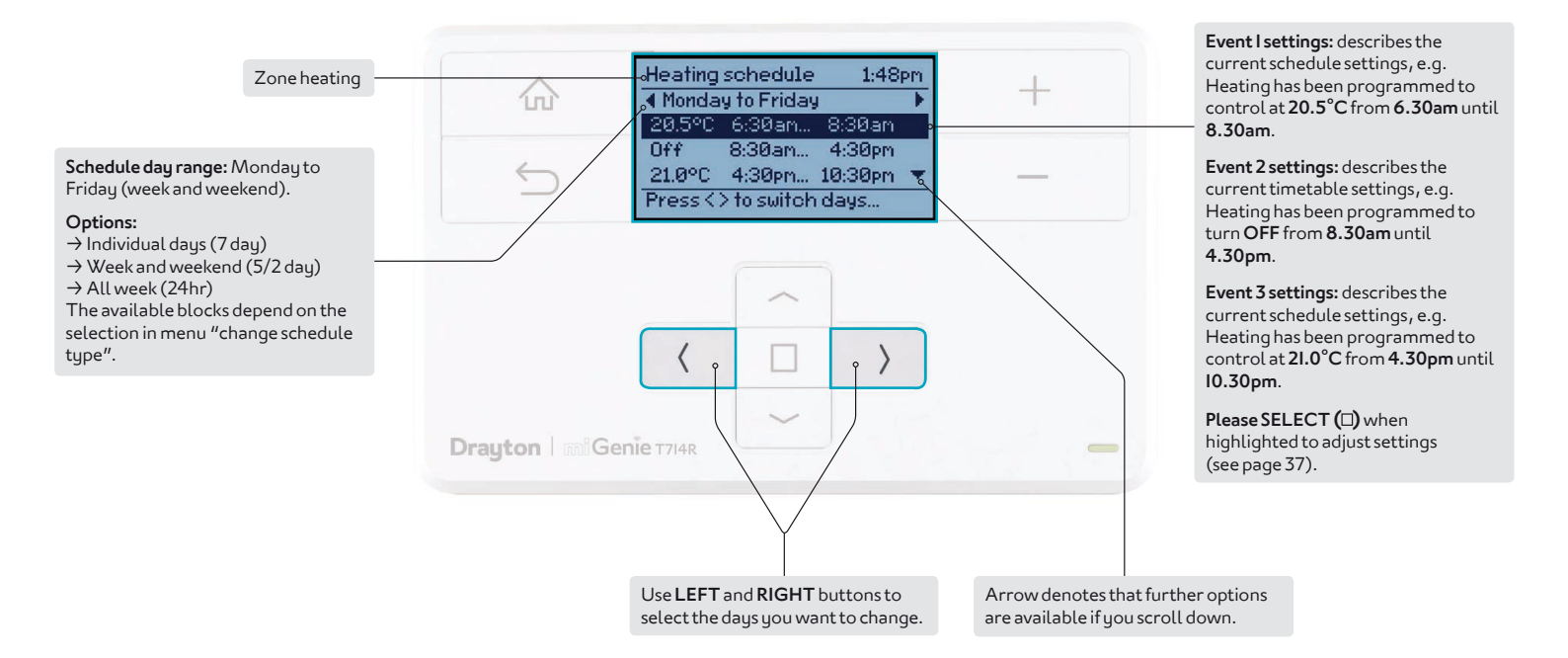

#### **Back to Menu**

#### What does the schedule screen tell me on a zone without a thermostat?

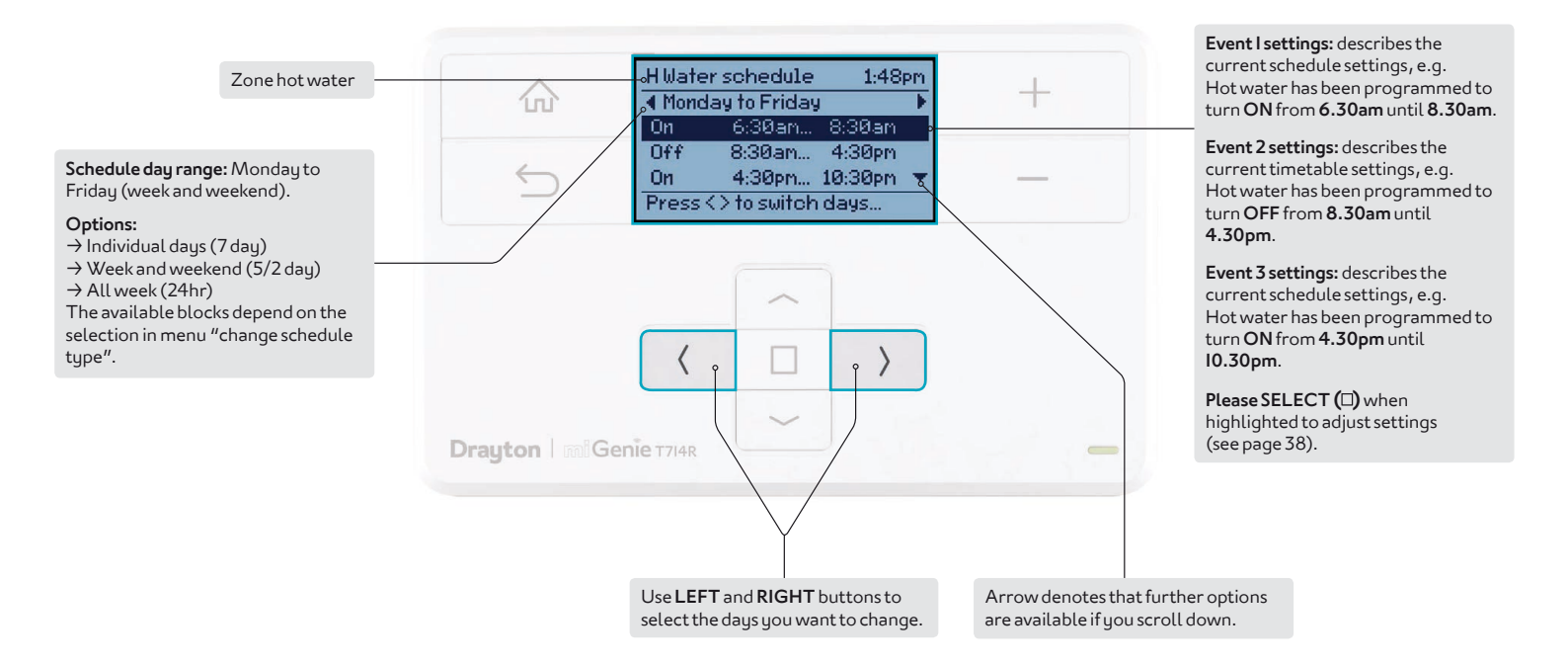

#### **Back to Menu**

I would like to **adjust settings** on a schedule period **with a thermostat**.

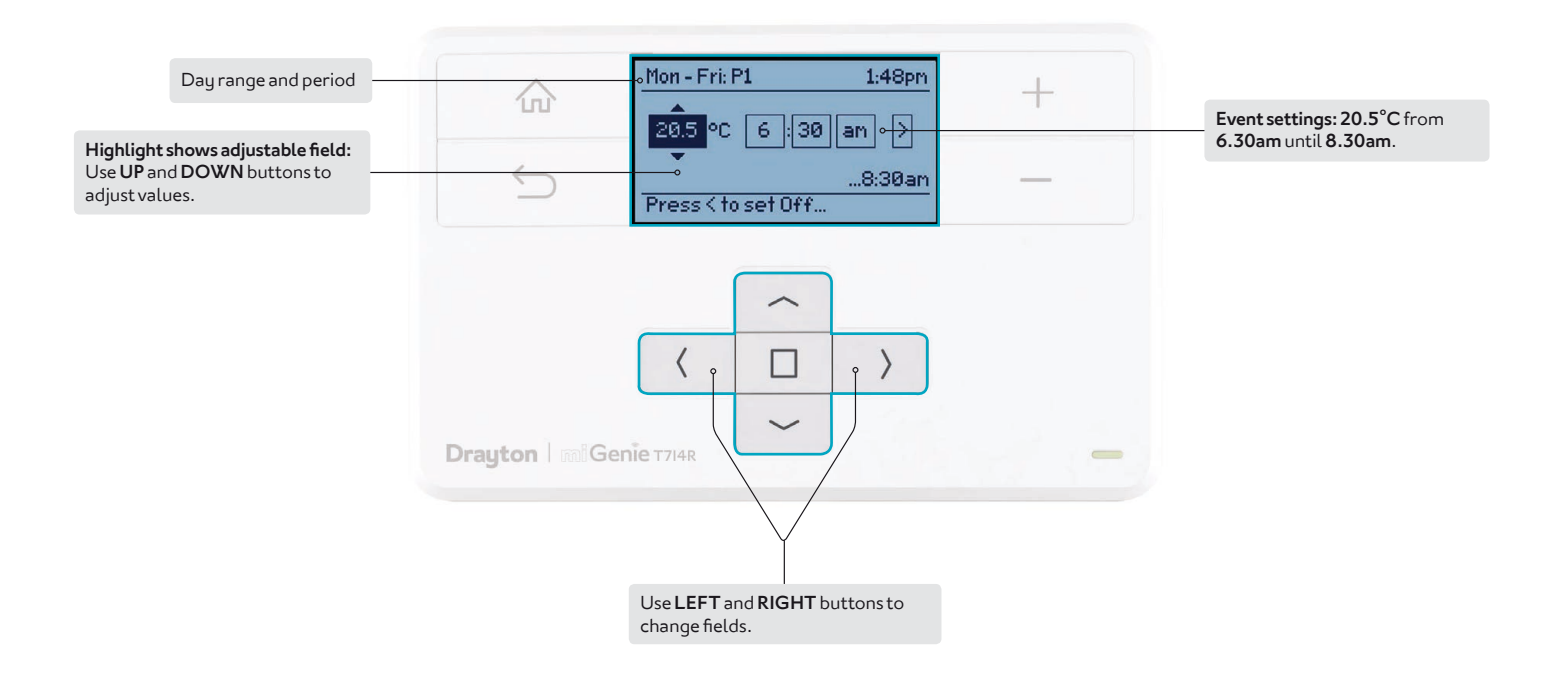

I would like to **adjust settings** on a schedule period **without a thermostat**.

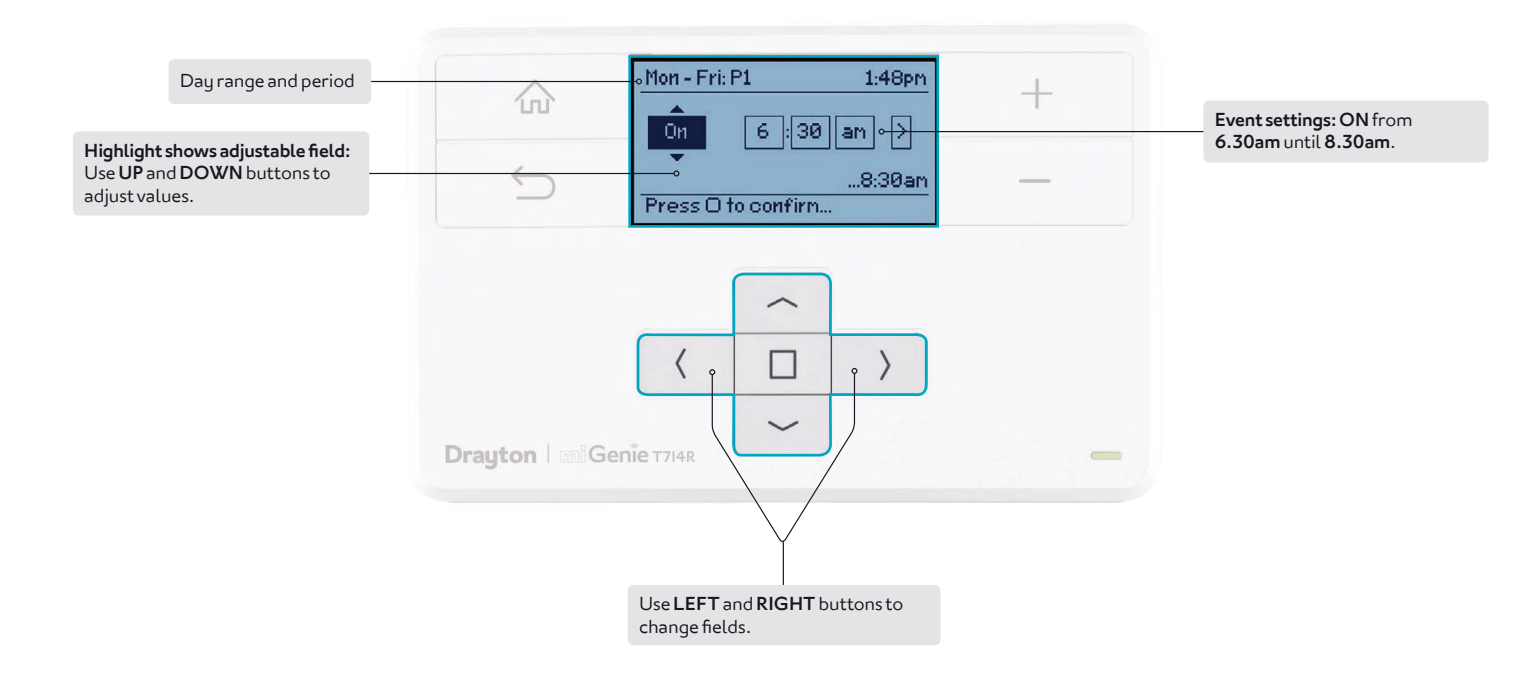

#### I'm going on **holiday.** I would like to set my heating while I'm away.

#### Holiday setting options can be found in the settings menu:

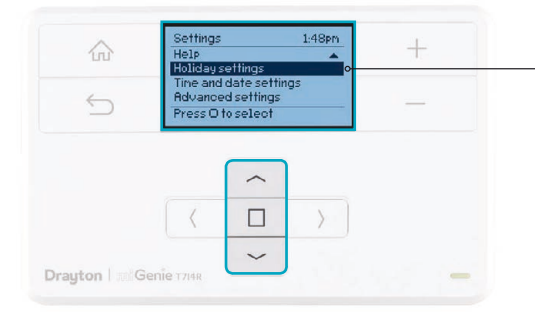

#### 🔅 HOLIDAY MODE

In the period until holiday starts the product will operate normally. If holiday is disabled manually or terminates automatically, the mode before start of holiday will be re-instated.

An enabled holiday will be indicated with a suitcase symbol in the top line.

If holiday is active, in the status line the holiday temperature, end date and the suitcase symbol will be indicated.

#### Holiday setting menu options:

|                              | Feature:                                                     | Description:                                                    | Factory Pre-Set:               |
|------------------------------|--------------------------------------------------------------|-----------------------------------------------------------------|--------------------------------|
|                              | Status                                                       | Enable or disable holiday mode.                                 | Disabled                       |
| Zones                        |                                                              | Holiday mode can be applied to<br>a specific zone or all zones. | All Zones                      |
|                              | Holiday<br>Temperature                                       | Set the temperature to be controlled during your holiday.       | 16°C                           |
| Holiday Start<br>Time (From) | Set the <b>time</b> for the <b>start</b> of<br>your holiday. | Current Time<br>- Nearest Hour                                  |                                |
| Holiday Start<br>Date (From) |                                                              | Set the <b>date</b> for the <b>start</b> of<br>your holiday.    | Today                          |
|                              | Holiday End<br>Time (To)                                     | Set the <b>time</b> for the <b>end</b> of<br>your holiday.      | Current Time<br>- Nearest Hour |
|                              | Holiday End<br>Time (To)                                     | Set the <b>date</b> for the <b>start</b> of<br>your holiday.    | Today + I week                 |

I would like to view or edit additional settings.

#### Available options in settings:

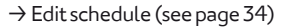

- →Help
- $\rightarrow$  Holiday settings (see page 39)
- $\rightarrow$  Time and date
- $\rightarrow$  Advanced settings (see page 4I)

Use UP and DOWN keys to highlight setting and SELECT (□) to see setting options.

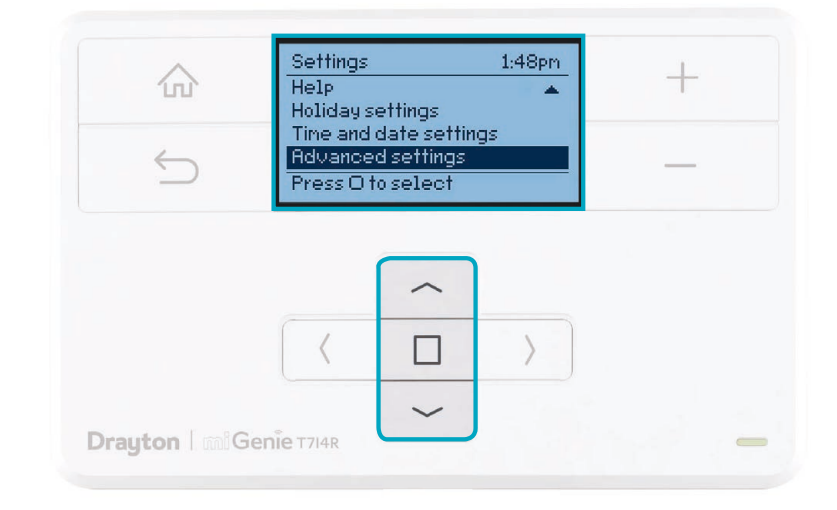

# The mildenie. Controller Advanced Settings

#### I would like to view or edit advanced settings.

#### A CAUTION!

These settings should only be modified by a qualified person. They can influence the safety and the proper functioning of the system.

The following options are available in advanced settings:

| Feature:            | Description:                                                                                                    | Factory Pre-Set:       |
|---------------------|----------------------------------------------------------------------------------------------------|------------------------|
| System Settings     | These are settings applicable to the system controller unit, global settings for bound nodes connection settings.                                         | and internet           |
| Backlight           | <b>miGenie controller options are:</b> On with timeout, Always on, Always off. <b>miGenie thermostat options are:</b> On with timeout, Always off.        | On with timeout        |
| Lock Settings       | Enable or disable the screen lock for the miGenie controller. To lock: enter a 3 digit code for protection. To unlock: enter the 3 digit code.            | 000<br>Master code 401 |
| Product Information | View product details for devices in the system e.g. part number, firmware version, etc.                                                                   |                        |
| Signal Strength     | Informs about the current signal strength of the products connected to the system                                                                         |                        |
| Internet Options    | Sub-menu relating to the connection of an internet gateway – enables<br>a gateway to be added, replaced or removed with an indication of signal strength. |                        |
| System Reset        | Will reset all settings to factory pre-sets.                                                                                                    |                        |

Continued  $\rightarrow$ 

| Feature:               | Description:                                                                                           | Factory Pre-Set:             |
|------------------------|----------------------------------------------------------------------------------------------------|------------------------------|
| Zone Settings          | Customise each zone according to personal preferences. These are settings which will be ap thermostat. | plied to a connected         |
| Select Zone l          | Select the zone for the following actions.                                                             |                              |
| Rename Zone            | To rename an existing zone.                                                                            | Heating, H Water,<br>LivRoom |
| Edit Schedule          | Update the schedule for the zone.                                                                      |                              |
| Zone Setup 🅽           | Contains detailed zone setup values – <b>see below for descriptions.</b>                               |                              |
| Minimum<br>Temperature | The minimum set temperature that can be set for the zone.                                              | 5°C                          |
| Maximum<br>Temperature | The maximum set temperature that can be set for the zone.                                              | 30°C                         |
| Eco<br>Temperature     | Temperature used for energy saving events e.g. during the night.                                       | 16°C                         |
| Comfort<br>Temperature | Temperature used for comfort events e.g. during the day.                                               | 2loC                         |
|                        |                                                                                                    |                              |

 $\mathsf{Continued}\,{\rightarrow}\,$ 

# The mildenie. Controller Advanced Settings

| Feature:                                         | Description:                                                                                                    | Factory Pre-Set:                                                          |
|--------------------------------------------------|----------------------------------------------------------------------------------------------------|---------------------------------------------------------------------------|
| Offset<br>Temperature                            | Adjust the displayed temperature to personal needs.                                                                                                    | 0°C                                                                       |
| Device Manager                                   | Add, replace or remove RF room thermostats.                                                                                                    | Pre-bound                                                                 |
| Signal Strength                                  | Displays the signal strength of the selected zone, if a miGenie thermostat is connected to the zone.                                                                          |                                                                           |
| Channel Settings<br>(within Zone Settings)       | Customise the application type and associated control settings for zones following this app                                                                                   | lication type.                                                            |
| Application Type                                 | Selecting the application type pre-configures the available zone information.                                                                                                 | Zone 1: Heating<br>Zone 2: Hot Water<br>Zone 3: Heating<br>Zone 4: Unused |
| Control type<br>*Heating zones only              | Select <b>TPI</b> or <b>TP</b> .<br><b>TPI</b> = Use if the house usually reaches setpoint in ≤ I hour.<br><b>TP</b> = Use if the house usually reaches setpoint in ≥ I hour. | ΤΡΙ                                                                       |
| Cycle rate (only when control type is TPI or TP) | Select 3 cph (cycles per hour), 6 cph or 12 cph.                                                                                                    | 6cph                                                                      |
| Frost Temperature                                | Disable frost protection or set between 3-10°C.                                                                                                    | 5°C                                                                       |
| Valve Protection                                 | The output will be activated for the specified time (in minutes). This will happen weekly, related to the last action of the output. Select 0 to 10 minutes.                  | 0 mins (OFF)                                                              |

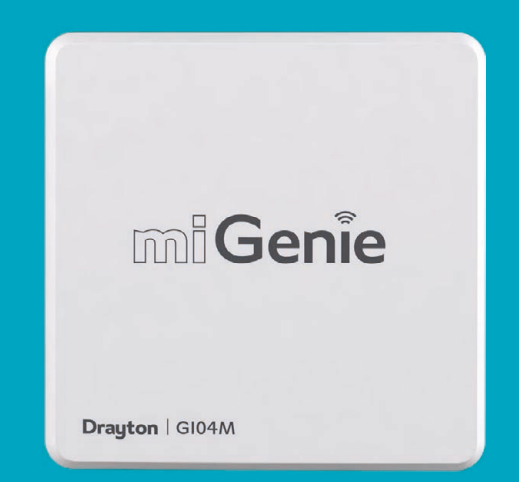

# The miGenie Gateway

mi Genie. User Guide

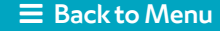

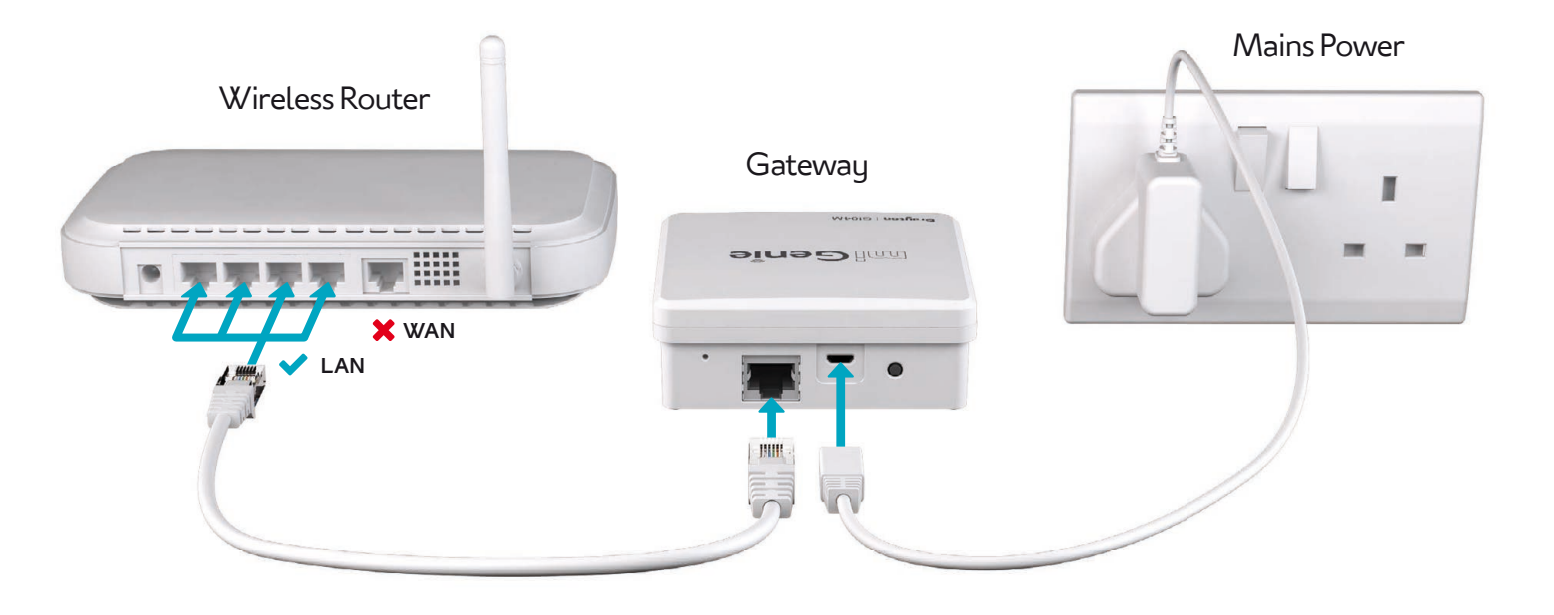

#### What does the **LED status** mean?

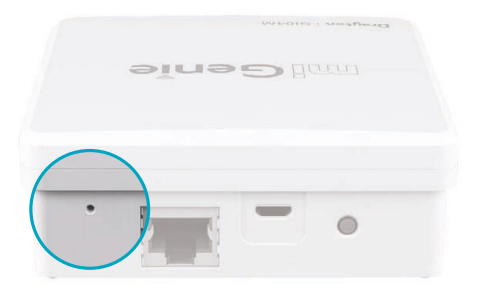

| LED State (during setup)                            | Activity                                                                                                    |
|-----------------------------------------------------|----------------------------------------------------------------------------------------------------|
| Cycling through <b>RED</b> , <b>AMBER,</b><br>GREEN | The miGenie gateway is attempting to bind to a miGenie controller. Can be started manually by pressing and holding the gateway button for 5 seconds.                                                                           |
| OFF                                                 | Indicates that <b>EITHER</b> :<br>$\rightarrow$ The miGenie gateway is not connected to the<br>miGenie controller.<br>$\rightarrow$ <b>OR</b> The miGenie gateway has not been registered<br>with an internet account and app. |
| GREEN flashing every I second                       | This occurs when the button on the rear of the<br>gateway is pressed. The miGenie gateway is<br>attempting to connect to a miGenie app via the<br>internet. This mode will time out after 5 minutes.                           |
| LED State (during normal use)                       | Activity                                                                                                    |
| GREEN                                               | Indicates 'all OK' – the gateway is connected to the miGenie controller and internet control is available.                                                                                                    |
| Solid <b>RED</b>                                    | No RF signal – the device should be relocated closer to the miGenie controller.                                                                                                    |
| Solid AMBER                                         | No internet connection – check the status of the local internet router and all cabling.                                                                                                    |

#### What is a programmer?

Programmers allow you to set 'On' and 'Off' time periods. Some models switch the central heating and domestic hot water on and off at the same time, while others allow the domestic hot water and heating to come on and go off at different times.

Set the 'On' and 'Off' time periods to suit your own lifestyle. On some programmers you must also set whether you want the heating and hot water to run continuously, run under the chosen 'On' and 'Off' heating periods, or be permanently off.

The time on the programmer must be correct. Some types have to be adjusted in spring and autumn at the changes between Greenwich Mean Time and British Summer Time.

You may be able to temporarily adjust the heating programme, for example, 'Override', 'Advance' or 'Boost'. These are explained in the manufacturer's instructions.

The heating will not work if the room thermostat has switched the heating off. Also, if you have a hot-water cylinder, the water heating will not work if the cylinder thermostat detects that the hot water has reached the correct temperature.

#### What is a room thermostat?

A room thermostat simply switches the heating system on and off as necessary. It works by sensing the air temperature, switching on the heating when the air temperature falls below the thermostat setting, and switching it off once this set temperature has been reached.

Turning a room thermostat to a higher setting will not make the room heat up any faster. How quickly the room heats up depends on the design of the heating system, for example, the size of boiler and radiators.

Neither does the setting affect how quickly the room cools down. Turning a room thermostat to a lower setting will result in the room being controlled at a lower temperature, and saves energy.

The heating system will not work if a time switch or programmer has switched it off.

The way to set and use your room thermostat is to find the lowest temperature setting that you are comfortable with, and then leave it alone to do its job. The best way to do this is to set the room thermostat to a low temperature – say  $18^{\circ}C$  – and then turn it up by one degree each day until you are comfortable with the temperature. You won't have to adjust the thermostat further. Any adjustment above this setting will waste energy and cost you more money.

If your heating system is a boiler with radiators, there will usually be only one room thermostat to control the whole house. But you can have different temperatures in individual rooms by installing thermostatic radiator valves (TRVs) on individual radiators. If you don't have TRVs, you should choose a temperature that is reasonable for the whole house. If you do have TRVs, you can choose a slightly higher setting to make sure that even the coldest room is comfortable, then prevent any overheating in other rooms by adjusting the TRVs.

Room thermostats need a free flow of air to sense the temperature, so they must not be covered by curtains or blocked by furniture. Nearby electric fires, televisions, wall or table lamps may prevent the thermostat from working properly.

#### **Back to Menu**

#### What is a programmable thermostat?

A programmable room thermostat is both a programmer and a room thermostat. A programmer allows you to set 'On' and 'Off' time periods to suit your own lifestyle. A room thermostat works by sensing the air temperature, switching on the heating when the air temperature falls below the thermostat setting, and switching it off once this set temperature has been reached.

So, a programmable room thermostat lets you choose what times you want the heating to be on, and what temperature it should reach while it is on. It will allow you to select different temperatures in your home at different times of the day (and days of the week) to meet your particular needs.

Turning a programmable room thermostat to a higher setting will not make the room heat up any faster. How quickly the room heats up depends on the design of the heating system, for example, the size of boiler and radiators. Neither does the setting affect how quickly the room cools down. Turning a programmable room thermostat to a lower setting will result in the room being controlled at a lower temperature, and saves energy. The way to set and use your programmable room thermostat is to find the lowest temperature settings that you are comfortable with at the different times you have chosen, and then leave it alone to do its job.

The best way to do this is to set low temperatures first, say I8°C, and then turn them up by one degree each day until you are comfortable with the temperatures. You won't have to adjust the thermostat further. Any adjustments above these settings will waste energy and cost you more money.

If your heating system is a boiler with radiators, there will usually be only one programmable room thermostat to control the whole house. But you can have different temperatures in individual rooms by installing thermostatic radiator valves (TRVs) on individual radiators. If you don't have TRVs, you should choose a temperature that is reasonable for the whole house. If you do have TRVs, you can choose a slightly higher setting to make sure that even the coldest room is comfortable, then prevent any overheating in other rooms by adjusting the TRVs.

The time on the programmer must be correct. Some types have to be adjusted in spring and autumn at the changes between Greenwich Mean Time and British Summer Time.

You may be able to temporarily adjust the heating programme, for example, 'Override', 'Advance' or 'Boost'. These are explained in the manufacturer's instructions.

# Troubleshooting

For problems not listed here, please contact customer care on **0845 130 7722**.

| Problem                                                                                  | Solution                                                                                                    |
|------------------------------------------------------------------------------------------|----------------------------------------------------------------------------------------------------|
| Setting temperature values is restricted.                                                | Are minimum/maximum temperatures activated?<br>See advanced settings, page 41.                                                     |
| <b>NO SIGNAL</b> is visible on the thermostat, no reaction on key presses anymore.       | <ul> <li>A. Is the controller powered? Screen should be on.</li> <li>B. Is the room thermostat powered? See page 2I/22.</li> </ul> |
| LOCKED is displayed on the room thermostat.                                              | See advanced settings page 41 - Lock settings.<br>or<br>See installation guide step 8 - Lock settings.                             |
| Is the battery symbol visible?                                                           | Replace batteries. See page 21/22.                                                                                                 |
| <b>STARTING</b> is visible on the thermostat screen, no reaction on key presses anymore. | Is the controller powered? Screen should be on.                                                                                    |
| <b>WAIT</b> is visible on the thermostat screen, no reaction on key presses anymore.     | Is the receiver powered? (Red signal lamp should be visible).                                                                      |
| Mains power is lost while miGenie is being programmed/adjusted.                          | Recheck any adjusted settings when power resumes.                                                                                  |

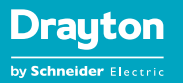

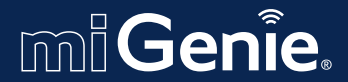

Smart Made Simple

# For further support visit: **mi-genie.co.uk**

Sales: 0845 130 5522 Technical: 0845 130 7722

customer.care@draytoncontrols.co.uk www.draytoncontrols.co.uk www.mi-genie.co.uk

DraytonHeating
 /DraytonControls

064902I300I lssC

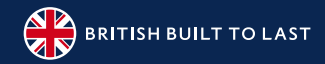